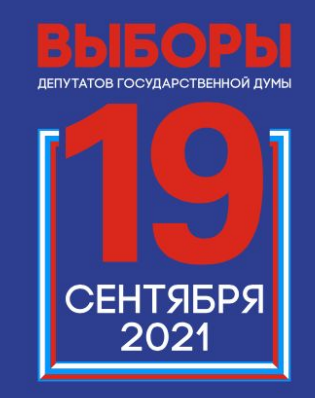

ВЫБИРАЕМ ВМЕСТЕ!

Дистанционное электронное голосование на выборах в органы государственной власти в Единый день голосования 19 сентября 2021 Как принять участие в дистанционном электронном голосовании на выборах в органы государственной власти в ЕДГ 19 сентября 2021?

Подача заявлений для участия в ДЭГ для пользователей портала Госуслуг со 2 августа по 13 сентября 2021 года Обработка заявлений для участия в ДЭГ и рассылка результатов обработки до 14 сентября 2021 года Дистанционное электронное голосование на портале ДЭГ с 08.00 по московскому времени 17 сентября 2021 года до 20.00 ПО МОСКОВСКОМУ времени 19 сентября 2021 года

Кто может принять участие в дистанционном электронном голосовани на выборах в органы государственной власти в ЕДГ 19 сентября 2021?

Гражданин РФ, не имеющий регистрации по месту жительства на территории РФ, получивший гражданство в упрощенном порядке\*

порядке»

Достиг возраста 18 лет на день голосования Имеет подтвержденную учетную запись физического лица на портале Госуслуг Имеет номер мобильного телефона, и (или) адрес электронной почты на портале Госуслуг Имеет успешно поданное заявление для участия в ДЭГ в статусе «учтено»

\* – Указ Президента РФ от 24 апреля 2019 года № 183 «Об определении в гуманитарных целях категории лиц, имеющих право обратиться с заявлениями о приеме в гражданство Российской Федерации в упрощенном

### Подтверждени

### e

### личности

Для участия в голосовании участнику ДЭГ необходимо подтвердить свою личность кодом. Для этого необходимо ввести код из СМС-сообщения и (или) сообщения на адрес электронной почты, указанный в личном кабинете портала Госуслуг

### Переход в анонимную

### зопу

После подтверждения личности для участника ДЭГ будет создан персональный код шифрования, который позволит сохранить результаты его волеизъявления анонимными. Перед ним отобразится окно для подтверждения перехода в анонимную зону, где его личность не будет идентифицироваться

### Волеизъявлен

### ие

Участнику ДЭГ необходимо нажать на квадрат справа от варианта волеизъявления, в пользу которого он хочет сделать выбор. После нажатия на квадрат,

в нем появится отметка, а на бюллетене появится кнопка «Проголосовать». Участнику ДЭГ нужно нажать на эту кнопку после проставления всех отметок в соответствии с

правилами заполнения бюллетеня

# Подтверждение принятого

### решения

После нажатия на кнопку «Проголосовать» участнику ДЭГ будет предложено подтвердить сделанный выбор

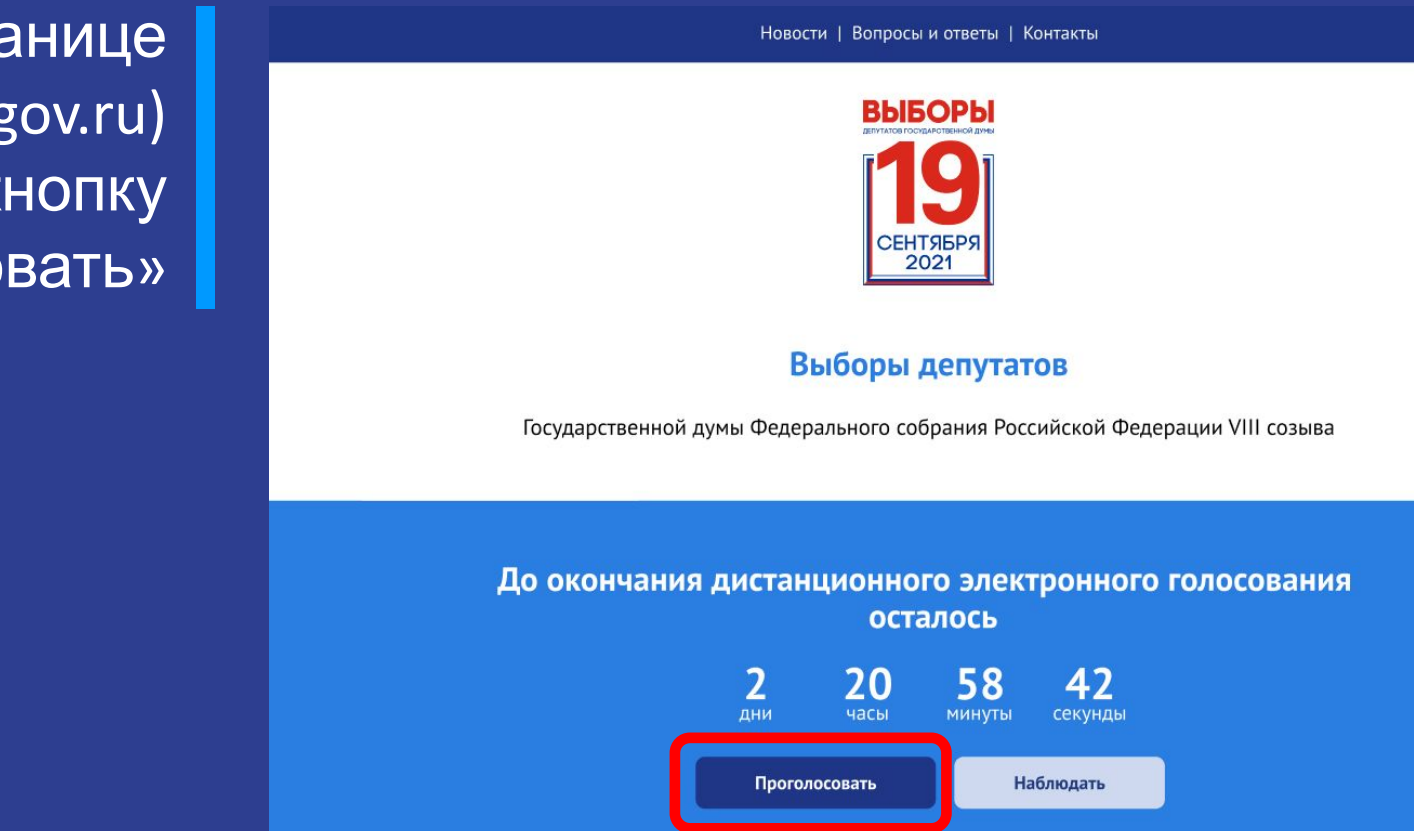

На главной странице портала ДЭГ (vybory.gov.ru) нажмите на кнопку «Проголосовать»

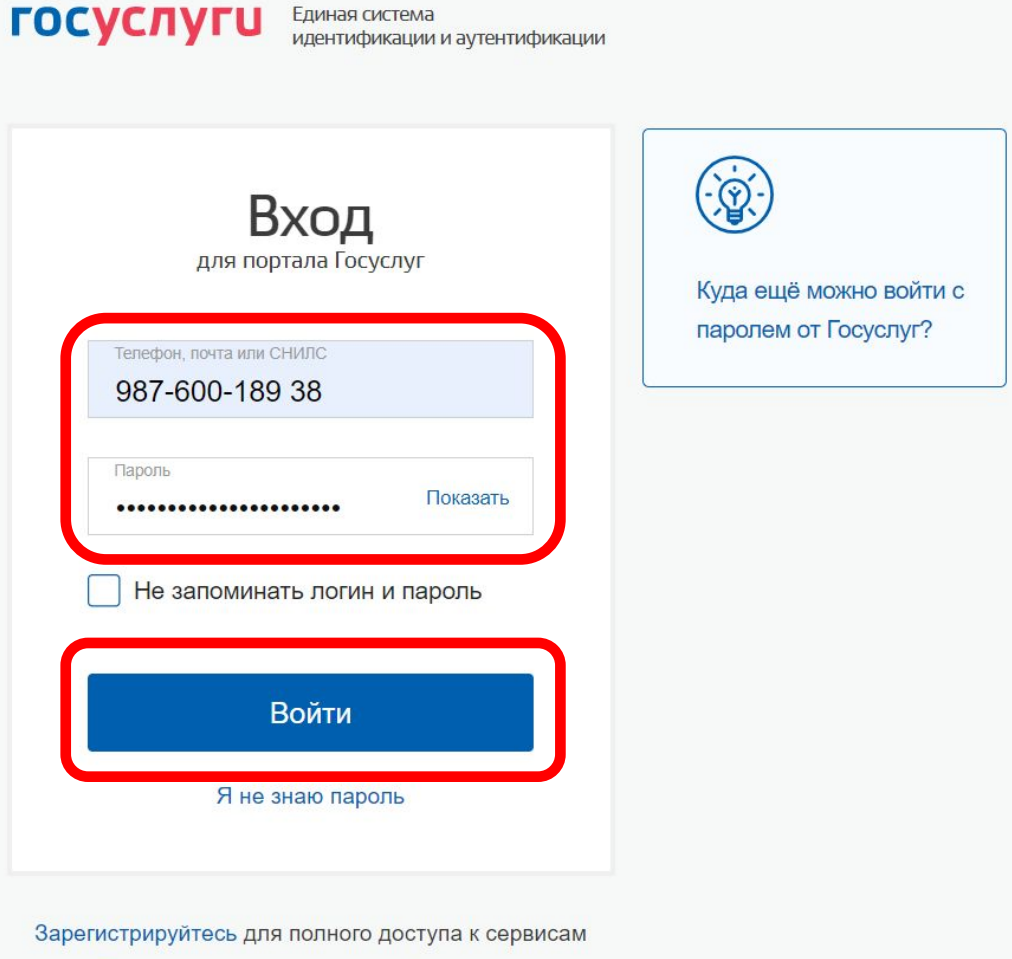

Вход с помощью электронной подписи

Перед Вами откроется страница для авторизации и идентификации

Введите свой логин (в качестве логина используйте адрес электронной почты или СНИЛС) и пароль, используемые вами для входа на портале Госуслуг

Нажмите кнопку «Войти»

| Вход                                  |                        |
|---------------------------------------|------------------------|
| для портала госуслуг                  | Куда ещё можно войти с |
| Телефон, почта или СНИЛС              | паролем от госуслуг?   |
| 987-600-189 38                        |                        |
| Пароль Показать                       |                        |
|                                       |                        |
| Не запоминать логин и пароль          |                        |
| Не запоминать логин и пароль<br>Войти |                        |

Если Вы не помните свой пароль, то нажмите кнопку «Я не знаю пароль» и следуйте инструкции для его восстановления

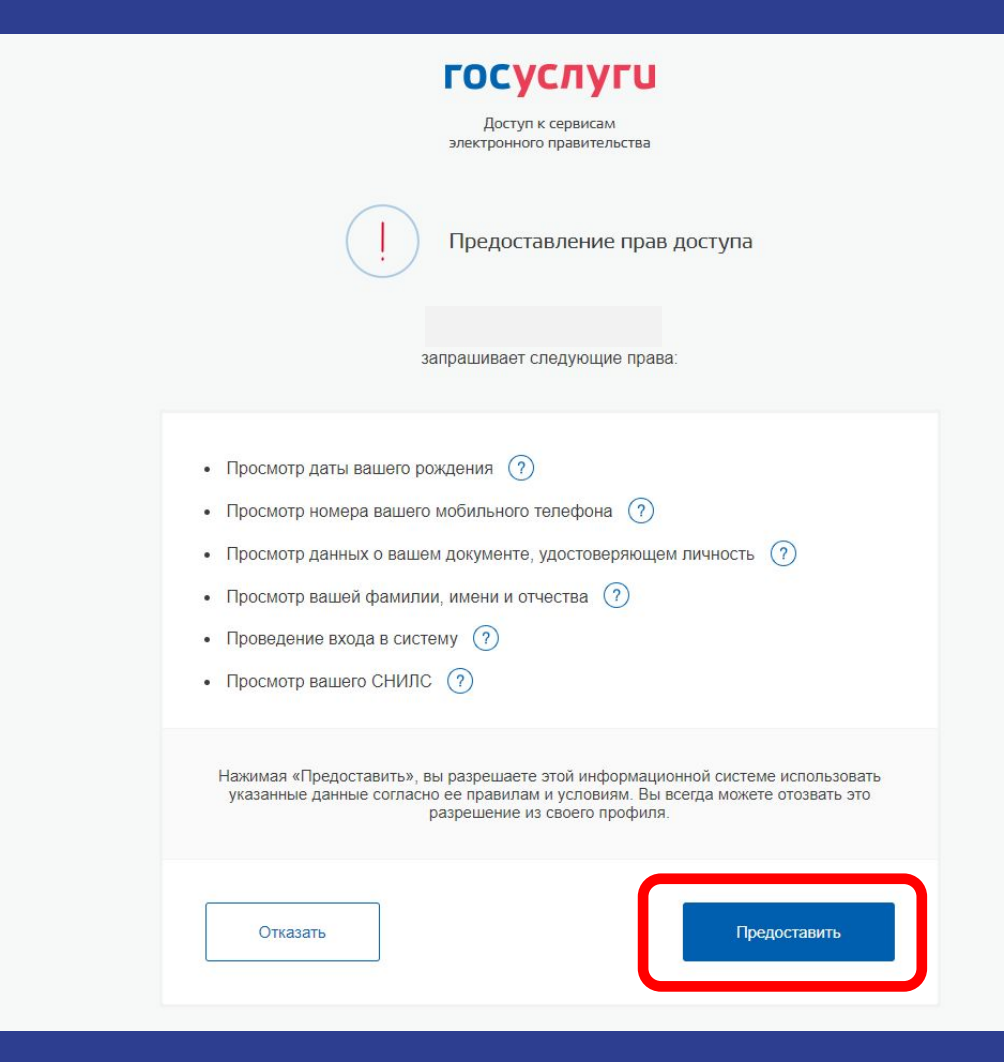

В случае корректного ввода логина и пароля Вам будет предложено дать разрешение на доступ к своим данным (только в случае первого входа)

Это необходимо для того, чтобы система ДЭГ могла найти Вас в списке избирателей и при выдаче бюллетеня проставить в список избирателей серию и номер паспорта

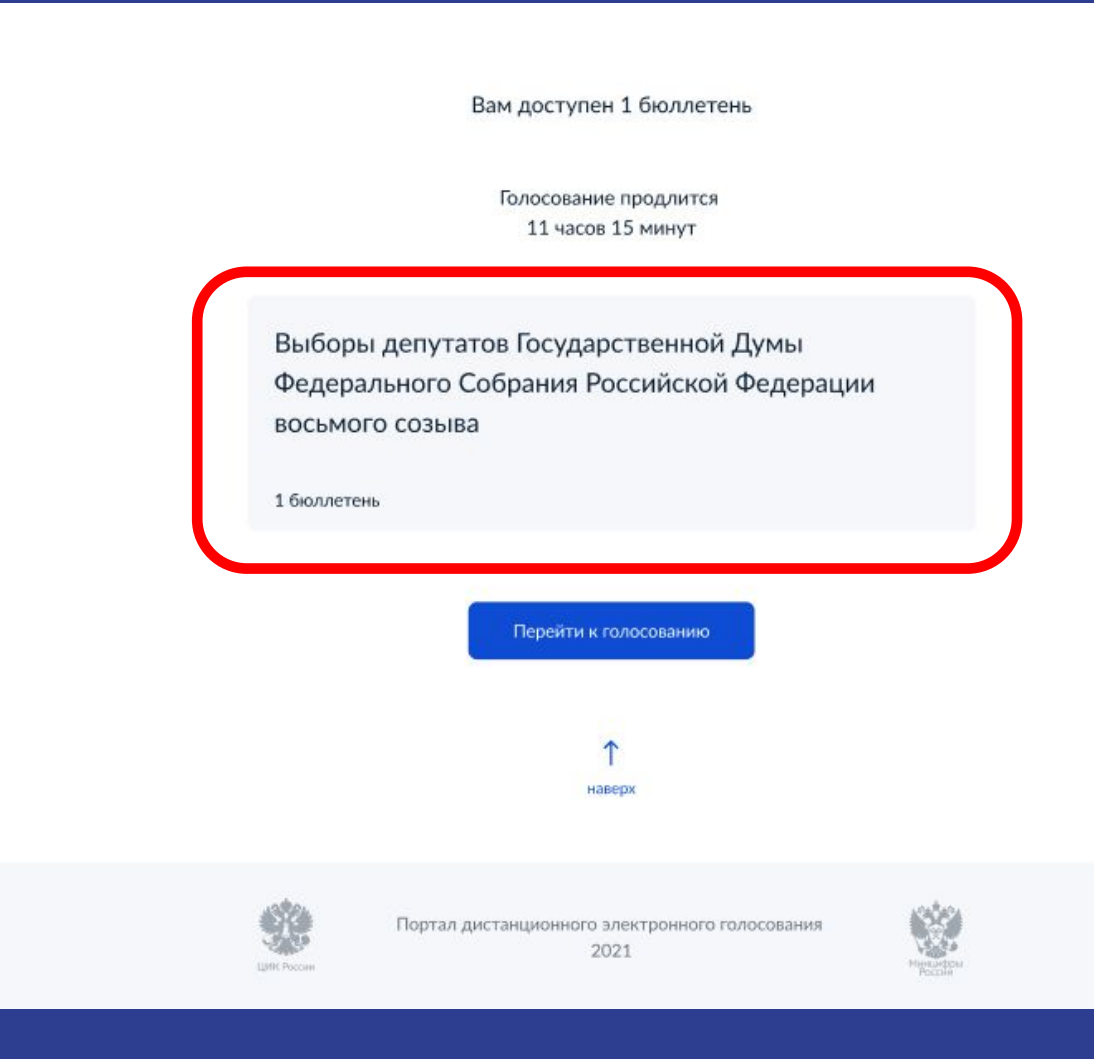

Если Вы предоставите права доступа к вашим данным Порталу ДЭГ, то на следующем шаге будете перенаправлены на экран, где отобразятся доступные выборы: «Выборы депутатов Государственной Думы Федерального Собрания Российской Федерации восьмого созыва», и информация о том, что Вам доступен один бюллетень. Нажмите кнопку «Перейти к голосованию»

На следующем экране будут отображены основные правила ДЭГ, в том числе время и период проведения голосования, однократность голосования, требования к устойчивому Интернет-соединению.

На этом шаге нужно подтвердить ознакомление с правилами и то, что Вы не находитесь по давлением третьих лиц (нажать на квадраты слева от полей для подтверждения), после чего нажать кнопку «Подтвердить»

#### Правила участия

#### 3 дня: 17 - 19 сентября

Вы можете принять участие в любой из дней проведения голосования до 20:00 19 мая 2021 года по московскому времени.

#### Одно устройство и один браузер

| Бюллетени будут дос                  | 2. Выбор                                                                                                    |
|--------------------------------------|----------------------------------------------------------------------------------------------------|
| значит, что при открь                |                                                                                                    |
| своём компьютере.                    | Нажмите на квадрат напротив варианта волеизъявления, в пользу которого хотите сделать                                                                                            |
|                                      | выбор. После нажатия на квадрат, в нем появится отметка, а внизу бюллетеня — кнопка                                                                                              |
| Интернет-соеди                       | «Проголосовать». Если Вы уверены в принятом решении — нажмете кнопку «Подтвердить».                                                                                              |
| Убедитесь в том, что                 | — Обратите внимание, что у каждого из доступных Вам бюллетеней свой порядок                                                                                                    |
| Если в процессе голо                 | заполнения. В некоторых бюллетенях допустим выбор нескольких вариантов                                                                                                    |
| до конца времени гол                 | волеизъявления, а не одного.                                                                                                    |
| Не забывайте, чт<br>и устройство, на | 3. Подтверждение принятого решения                                                                                                    |
| Голосование оди                      | После нажатия на кнопку «Проголосовать», у Вас будет запрошено подтверждение сделанного<br>выбора. Если Вы уверены в принятом решении - нажмете кнопку «Подтвердить». Если нет - |
| Вы сможете проголос                  | можно будет вернуться назад, чтобы изменить выбор.                                                                                                    |
| Внимательно проверн                  |                                                                                                    |
|                                      | Подтверждаю, что действую осознанно и не нахожусь под давлением третьих лиц.                                                                                                    |
|                                      |                                                                                                    |
|                                      | Подтверждаю, что ознакомлен с правилами участия.                                                                                                    |
|                                      |                                                                                                    |
|                                      | Полтверлить                                                                                                    |
|                                      | 1 toda i podpadni po                                                                                                    |
|                                      |                                                                                                    |

На следующем шаге необходимо подтвердить личность вводом кода, который будет направлен на Вашу электронную почту и номер мобильного телефона оператора связи (при наличии технической возможности) и нажать кнопку «Отправить»

### Введите код из сообщения

Для участия в дистанционном электронном голосовании Вам необходимо подтвердить свою личность.

Введите код подтверждения из СМС-сообщения, отправленного на номер +7(900)00\*\*\*01 или адрес электронной почты pochta@mail.ru

Нет доступа к этому номеру?

| 22         | Действителен еще 39 секунд |  |
|------------|----------------------------|--|
| Код не при | иходит?                    |  |
|            |                            |  |
|            |                            |  |

Если Вы не помните свой пароль от электронной почты, не переживайте. У всех интернет-операторов есть процедура восстановления пароля

Для этого при регистрации нужно указать ответ на контрольный вопрос, который в последующем будет задан в процессе восстановления доступа.

Если восстановить доступ не удается, то свяжитесь с технической поддержкой интернет - оператора

### Введите код из сообщения

Для участия в дистанционном электронном голосовании Вам необходимо подтвердить свою личность.

Введите код подтверждения из СМС-сообщения, отправленного на номер +7(900)00\*\*\*01 или адрес электронной почты pochta@mail.ru

- > Нет доступа к этому номеру?
  - 22 Действителен еще 39 секунд
- > Код не приходит?

Отправить

После успешного ввода кода подтверждения перед Вами откроется экран «Ваша личность подтверждена»

Нажмите кнопку «Продолжить» для прохождения процедуры анонимизации: создания специального кода шифрования, который позволит сохранить результаты Вашего голосования анонимными Ваша личность подтверждена

Теперь Вы можете принять участие в дистанционном электронном голосовании

На следующем шаге будет запущена процедура анонимизации для обеспечения тайны голосования:

для Вас будет создан персональный код шифрования, который позволит сохранить результаты Вашего голосования анонимными

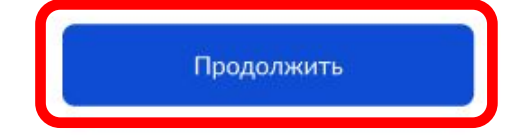

Дождитесь завершения процедуры создания специального кода шифрования

Идет генерация персонального кода шифрования

Пожалуйста, дождитесь завершения. Ничего делать не нужно.

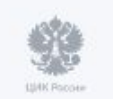

Портал дистанционного электронного голосования 2021

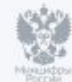

.

# Все готово для начала голосования

Сейчас Вы будете перенаправлены в анонимную зону для голосования. Ваш голос будет передан в систему в зашифрованном виде без привязки к конкретному пользователю.

Продолжить

После завершения процедуры создания специального кода шифрования, перед Вами откроется экран «Все готово для начала голосования».

Нажмите кнопку «Продолжить» для перехода к бюллетеням в анонимной зоне, где будет сохранена Ваша тайна голосования

Для того, чтобы бюллетень стал доступен для выбора вариантов, нужно пролистать его до конца

|                  | Анонимная зона                                                                                                    |
|------------------|----------------------------------------------------------------------------------------------------|
|                  | 18 часов 37 минут<br>до завершения приема голосов                                                                                                    |
| Вы<br>Фе,<br>вос | боры депутатов Государственной Думы<br>дерального Собрания Российской Федерации<br>ъмого созыва                                                                                                    |
|                  | Пролистайте вниз и ознакомътесь со всеми предоставленными<br>вариантами, чтобы Вам стал доступен выбор.                                                                                                    |
|                  | Изобраниение<br>120:120<br>3: Фанилия, Иня, Отчество кандидата 1: Фанилия, Имя,<br>Отчество кандидата 2: Фанилия, Имя, Отчество кандидата<br>3: Фанилия, Имя, Отчество кандидата 4Фанилия, Имя,<br>Отчество кандидата 5                           |
|                  | Рообразмение<br>120x120 Развание политической партии<br>Фамилия, Имя, Отчество кандидата 1: Фамилия, Имя,<br>Отчество кандидата 2: Фамилия, Имя, Отчество кандидата<br>3: Фамилия, Имя, Отчество кандидата 4Фамилия, Имя,<br>Отчество кандидата 5 |
|                  | наверк                                                                                                    |
|                  | Следующий Бхаллетень<br>Вы сможете вернутыся и этому бозлетенно позике.                                                                                                    |
| 9<br>1000 - 100  | Портал дистанционного электронного голосования 2021                                                                                                    |

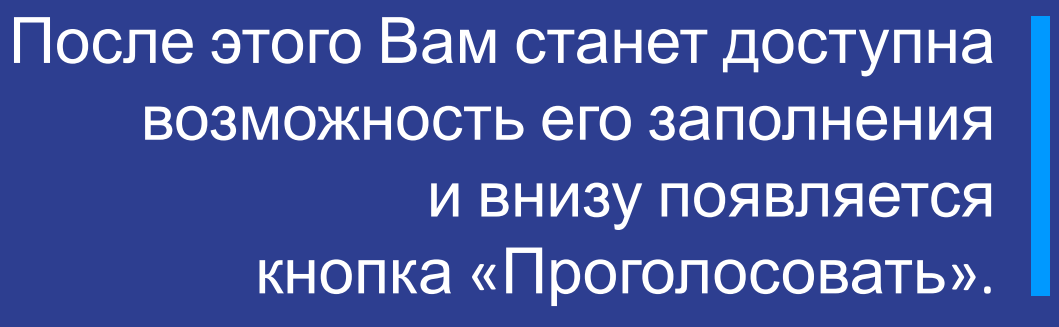

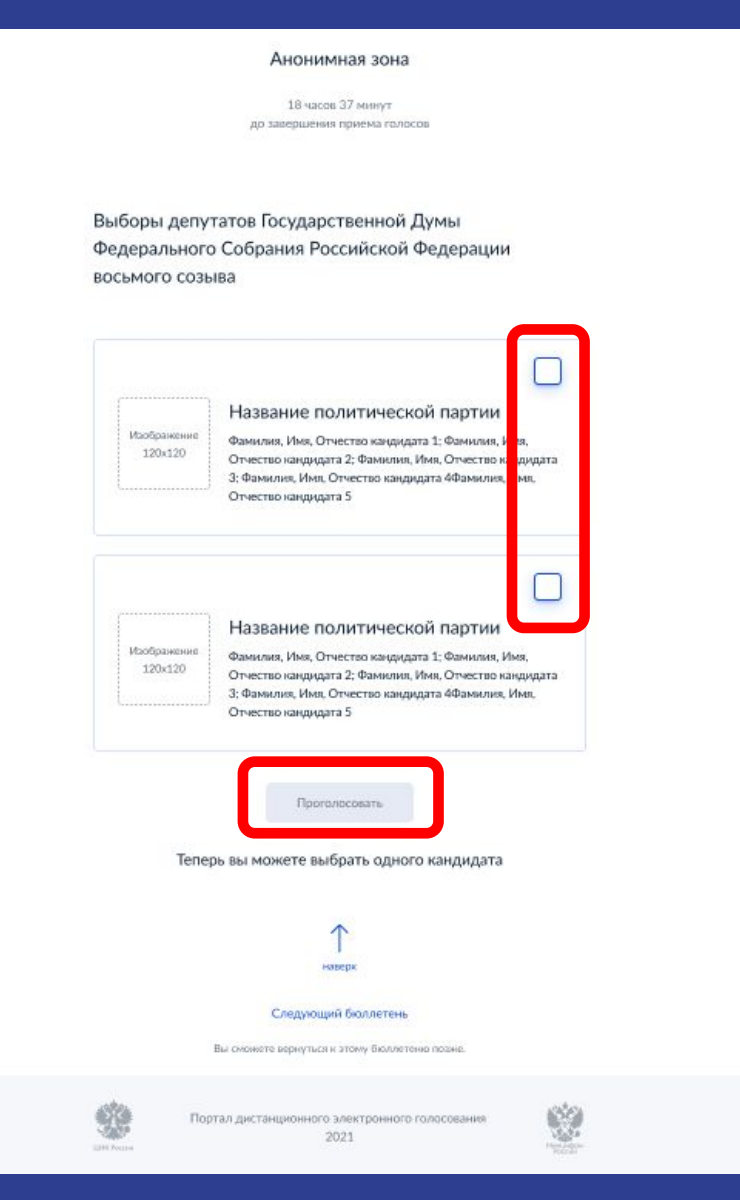

После нажатия на кнопку «Проголосовать», у Вас будет запрошено подтверждение сделанного выбора. Если Вы уверены в принятом решении нажмете кнопку «Подтвердить выбор»

Если нет - можно будет вернуться назад, чтобы изменить выбор

Анонимная зона

Подтвердите Ваш выбор

Фамилия Имя Отчетство

Автобиографичные сведения или иные предоставленные сведения о кандидате.

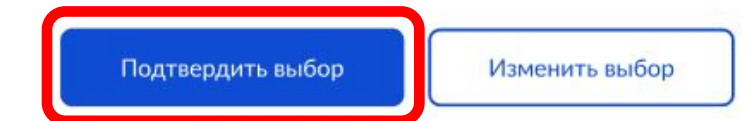

Выборы депутатов Государственной Думы Федерального Собрания Российской Федерации восьмого созыва

После нажатия на кнопку «Подтвердить выбор» Ваш голос будет учтён, а на экране появится информация о том, что Вы приняли участие в голосовании

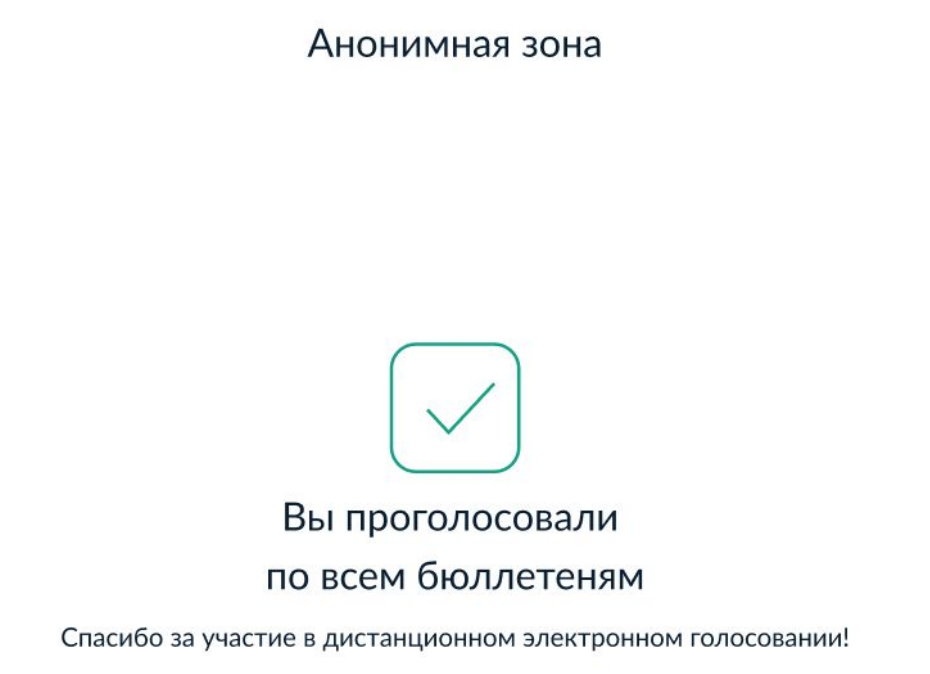

Вернуться на портал

# Важно!

После завершения голосования волонтер обязан произвести выход с Портала ДЭГ, нажав кнопку в правом углу «Выйти».

Эта процедура обязательна, и может быть проведена в присутствии проголосовавшего гражданина, чтобы он мог убедиться, что его сессия прекращена.

Если не провести выход, <u>следующий гражданин не сможет</u> <u>проголосовать</u>, так как он будет находится в сессии, по которой голосование уже завершено. Учитывайте, что закрытие и открытие окна браузера не приводит к

сбросу идентификационных данных сессии.

Спасибо за внимание!